## Archiver un site de production

Pour archiver un site de production (une carrière, une centrale à béton ou un poste d'enrobage) dans BRG-LAB en mode "Producteur", sélectionnez d'abord votre site de production et cliquez sur le bouton "Paramètres" (1) :

| 4                                   | TABLEAU DE BORD        | BASE DE DONNÉES | GRANULAT                   | BÉTON                | ENROBÉ   | PLAN QUALITÉ USINE   |              |  |  |  |  |  |
|-------------------------------------|------------------------|-----------------|----------------------------|----------------------|----------|----------------------|--------------|--|--|--|--|--|
| Cont                                | Contrôle de production |                 |                            |                      |          |                      |              |  |  |  |  |  |
| KRETOUR (1) 拱 📅 🔊 🗸 🔇 🐨 MA CARRIÈRE |                        |                 |                            |                      |          |                      |              |  |  |  |  |  |
| 4                                   |                        | NOUVEAU         | Échantillon / client / cha | antier BL / contient |          | FILTRER              | 25           |  |  |  |  |  |
|                                     | $\bigcirc$             | <b>€</b>        | N° Echantillon             | Réception            | n 🗘 Etai | t 🗘 N° Bon Livraison | N° Dossier 🕄 |  |  |  |  |  |
|                                     | MA CARRIÈRE            |                 |                            |                      |          |                      |              |  |  |  |  |  |
| - <del>O</del> 1                    | Matériaux contrôlés    |                 |                            |                      |          |                      |              |  |  |  |  |  |
| 🦉 0/4 N                             | N SABLE                |                 |                            |                      |          |                      |              |  |  |  |  |  |
| 🏹 4/6 N                             | N GRAVILLON            |                 |                            |                      |          |                      |              |  |  |  |  |  |
| 6/10                                | N GRAVILLON            |                 |                            |                      |          |                      |              |  |  |  |  |  |
| 🔰 0/4 S                             | SOLS - > SOL           |                 |                            |                      |          |                      |              |  |  |  |  |  |

Il faut ensuite cliquer sur le bouton "CONFIGURER" (2) :

| 4            | TABLEAU DE BORD     | BASE DE DONNÉES | GRANULAT       | BÉTON | ENROBÉ | PLAN QUALITÉ USINE |       |  |
|--------------|---------------------|-----------------|----------------|-------|--------|--------------------|-------|--|
| Con          | trôle de produ      | ction           |                |       |        |                    |       |  |
| < RET        | TOUR                | tļt 🗊 🅟 🔽 🄇     | 🔇 🝑 MA CARRIÈF | ₹E    |        |                    |       |  |
|              |                     | RETIRER         | CONFIGURER     | (2)   |        |                    |       |  |
|              |                     | + Programme d'e |                |       |        |                    |       |  |
|              |                     |                 |                |       | Essai  |                    | Norme |  |
|              | MA CARRIÈRE         |                 |                |       |        |                    |       |  |
| •            | Matériaux contrôlés |                 |                |       |        |                    |       |  |
| <b>0/4</b>   | N SABLE             |                 |                |       |        |                    |       |  |
| <b>%</b> 4/6 | N GRAVILLON         |                 |                |       |        |                    |       |  |
| 6/1          | 0 N GRAVILLON       |                 |                |       |        |                    |       |  |
| <b>W</b> 0/4 | SOLS - > SOL        |                 |                |       |        |                    |       |  |

## Vous devez enfin cocher l'option "Est archivé" (3) puis valider (4) :

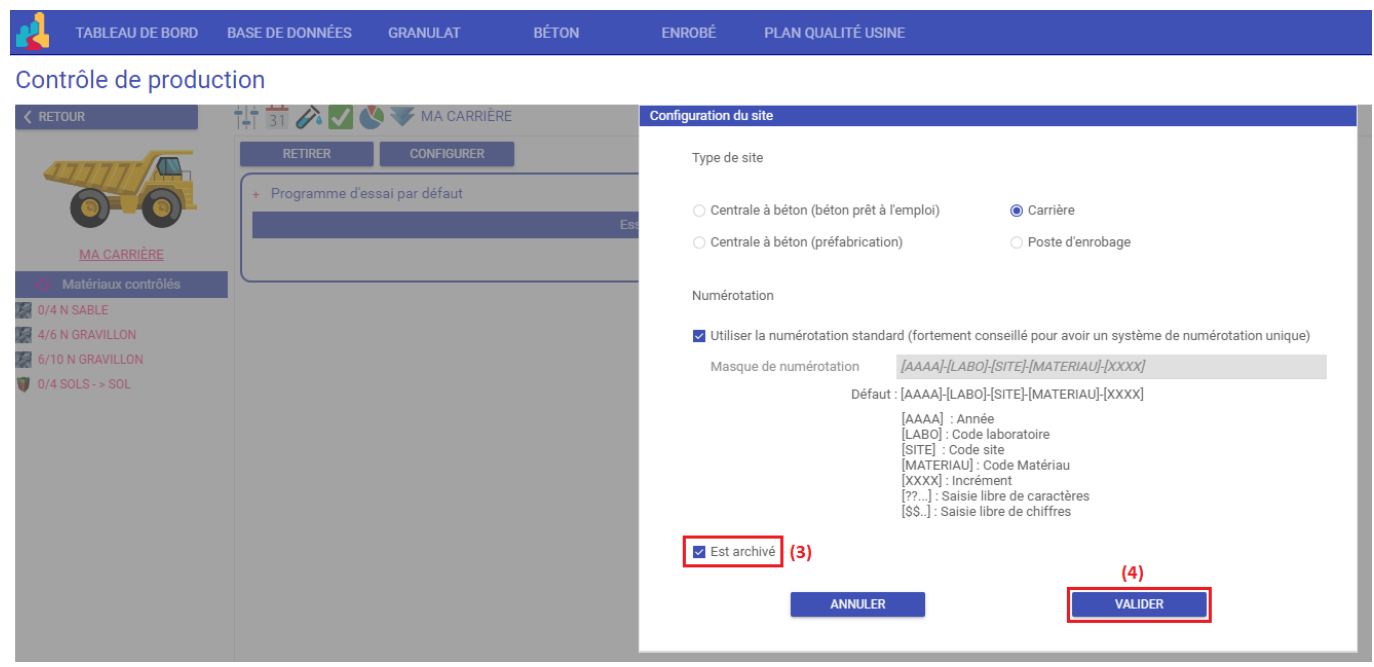